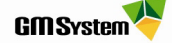

# Instrukcja wypożyczania licencji Solid Edge za pomocą narzędzia *Wypożyczania licencji*

## I. DZIAŁANIE MECHANIZMU WYPOŻYCZANIA LICENCJI

- Wypożyczać licencję za pośrednictwem narzędzia Wypożyczanie licencji mogą tylko użytkownicy licencji pływającej.
- Mechanizm jednorazowego wypożyczenia opiera się na czasowym usunięciu licencji z serwera i przypisaniu jej do stanowiska roboczego (najlepiej komputer przenośny), na którym dokonano wypożyczenia. Po wypożyczeniu licencji komputer musi zostać odpięty od sieci, a system Solid Edge będzie działał przez określony czas w dowolnym miejscu, bez konieczności komunikacji z serwerem licencji. Poniżej przedstawiono sposób poprawnego wypożyczenia licencji.
- Mechanizm wypożyczania licencji jest bardzo czuły, dlatego też trzeba bardzo uważnie postępować w procesie wypożyczenia licencji. Powinno się zwrócić szczególną uwagę na okres wypożyczenia, jak również nie należy dokonywać żadnych zmian daty i czasu w systemie operacyjnym.

## II. WYPOŻYCZANIE LICENCJI

- 1. Uruchom serwer licencji i przejdź do lokalizacji, w której został zainstalowany menedżer licencji *SEFlex* domyślnie: *C:* |*SEFlex* |*Program*.
- 2. Skopiuj plik licencji *SElicense.dat*.
- Skopiowany z serwera plik licencji przenieś do każdego komputerze, na którym będzie wypożyczana licencja (liczba możliwych do wypożyczenia w jednym czasie licencji jest równa liczbie zakupiony licencji).
- 4. Wklej plik licencji (zamień istniejący) w lokalizacji, w której zainstalowany został Solid Edge domyślnie: *C:* |*Program Files*|*Siemens*|*Solid Edge 2019*|*Preferences*.
- 5. Przed rozpoczęciem procesu wypożyczenia licencji **zamknij system Solid Edge**. Jeśli tego nie zrobisz, to w dalszej części procesu wypożyczania zostaniesz ostrzeżony następującym komunikatem:

| Aplikacj   | e Solid Edge w użyciu                                    |                                                                                   |
|------------|----------------------------------------------------------|-----------------------------------------------------------------------------------|
| <b>(i)</b> | W tej chwili jest używana licencja pływająca Solid Edge. | Zamknij wszystkie aplikacje Solid Edge przed uruchomieniem Wypożyczania licencji. |
|            |                                                          | OK]                                                                               |

6. Uruchom aplikację *Wypożyczanie licencji:* 

Windows 7: Kliknij Start -> Wszystkie programy -> Siemens Solid Edge 2019 -> Licencjonowanie -> Wypożyczanie licencji,

Windows 8/8.1/10: Kliknij klawisze WINDOWS + Q i w polu wyszukiwania aplikacji wpisz *Wypożyczanie licencji,* następnie kliknij *Enter.* 

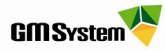

#### UWAGA!

- Jeżeli pojawi się komunikat przedstawiony **powyżej**, należy powrócić do punktu **4**.
- Jeżeli pojawi się komunikat umieszczony poniżej, oznacza to fakt, że nie możesz wypożyczyć licencji za pomocą Wypożyczanie licencji – proces zostanie przerwany.

| Znaleziono | icencje przypisane do stanowiska                                           |  |
|------------|----------------------------------------------------------------------------|--|
| i          | Wypożyczanie licencji może być stosowane tylko do licencji<br>pływających. |  |
|            | ОК                                                                         |  |

7. W oknie dialogowym *Wypożyczanie licencji* pojawią się informacje na temat rodzaju posiadanych licencji, liczby stanowisk itp.

| ypożyczanie licencji                                                                                                    |                                              |                                                       |                                                                                                    |                                                                        | ×                                               |
|----------------------------------------------------------------------------------------------------|----------------------------------------------|-------------------------------------------------------|----------------------------------------------------------------------------------------------------|------------------------------------------------------------------------|-------------------------------------------------|
| W celu wypożyczenia lice<br>Licencje bazują na konfig<br>którą będzie używana.<br>Uwaga: Licencje wykorz<br>licencje, które będą potr<br>Okres wypożyczenia:<br>14 września 2011 | encji zazi<br>juracjad<br>vstywan<br>zebne w | nacz dostęp<br>h progamu:<br>e na żądan<br>okresie wy | oną licencję i kliknij Wypożyc:<br>Solid Edge Classic, Premium<br>ie muszą być wypożyczone z<br>pożyczenia. | z licencje.<br>, Foundation itd. Wypoży<br>: góry. Upewnij się, że za: | cz odpowiednią licencję,<br>znaczyłeś wszystkie |
| Produkt podstawowy:                                                                                                    |                                              |                                                       |                                                                                                    |                                                                        |                                                 |
| Dosteppe licencie                                                                                                    | /                                            | Calkowita                                             | liczba licencii phywaiacych                                                                                 | Data www.gaśpiecia                                                     |                                                 |
| Solid Edge<br>Solid Edge Classic<br>Solid Edge Premium                                                                                                    |                                              | 3<br>4<br>1                                           |                                                                                                    |                                                                        |                                                 |
| Dostępne licencje                                                                                                    | A                                            | Całkowita                                             | liczba licencji pływających                                                                                 | Data wygaśnięcia                                                       |                                                 |
|                                                                                                    |                                              |                                                       |                                                                                                    |                                                                        | Wypożycz licencje                               |
| Licencji w użyciu                                                                                                    | Uży                                          | tkownik                                               | Komputer                                                                                                    | Czas rozpoczęc                                                         | ia 🔤                                            |
|                                                                                                    |                                              |                                                       |                                                                                                    |                                                                        |                                                 |
|                                                                                                    |                                              | Zwróć                                                 | wszystkie licencje                                                                                          | wież Zamk                                                              | nij Pomo <u>c</u>                               |

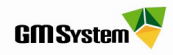

8. W celu zdefiniowania okresu, na który chcesz wypożyczyć licencje, rozwiń pole **Okres wypożyczenia** i z kalendarza wybierz datę automatycznego zwrotu licencji.

| Wypożyczanie licencji                                                                                                    |                                       |                                 |                                     |                                   |                                       |                                   |                        |                                          | and the second second se | ×                     |
|----------------------------------------------------------------------------------------------------|---------------------------------------|---------------------------------|-------------------------------------|-----------------------------------|---------------------------------------|-----------------------------------|------------------------|------------------------------------------|----------------------------------------------------------------------------------------------------|-----------------------|
| W celu wypożyczenia lice<br>Licencje bazują na konfig<br>którą będzie używana.<br>Uwaga: Licencje wykorzy<br>licencje, które będą potrz<br>Okres wypożyczenia: | ncji za<br>uracja<br>stywa<br>zebne v | znac<br>ch pr<br>ne na<br>w okr | z dost<br>ogam<br>a żąda<br>resie v | iepna<br>iu: So<br>anie r<br>wypo | ą licen<br>olid Ed<br>musza<br>ożycze | ncję i<br>dge C<br>ą być<br>enia. | klikni<br>Iassi<br>wyp | ij Wypożycz<br>c, Premium,<br>wżyczone z | z licencje.<br>, Foundation itd. Wypożycz odpowiedni<br>: góry. Upewnij się, że zaznaczyłeś wsz                                                                                                    | ą licencję,<br>ystkie |
| 14 września 2011                                                                                                    |                                       |                                 |                                     |                                   |                                       |                                   |                        | -                                        |                                                                                                    |                       |
| Produkt podstawowy:                                                                                                    | 4                                     |                                 | wrze                                | sień                              | 201                                   | 1                                 | F                      |                                          |                                                                                                    |                       |
| Dostępne licencje                                                                                                    | Pn                                    | Wt                              | Śr                                  | Cz                                | Pt                                    | So                                | N                      | vających                                 | Data wygaśnięcia                                                                                                    |                       |
| Solid Edge                                                                                                    | 29                                    | 30                              | 31                                  | 1                                 | 2                                     | 3                                 | 4                      |                                          |                                                                                                    |                       |
| Solid Edge Classic                                                                                                    | 5                                     | 6                               | 7                                   | 8                                 | 9                                     | 10                                | 11                     |                                          |                                                                                                    |                       |
| Solid Edge Premium                                                                                                    | 12                                    | 13                              | নে                                  | 15                                | 16                                    | 17                                | 18                     |                                          |                                                                                                    |                       |
|                                                                                                    | 19                                    | 20                              | 21                                  | 22                                | 23                                    | 24                                | 25                     |                                          |                                                                                                    |                       |
|                                                                                                    | 26                                    | 27                              | 28                                  | 29                                | 30                                    | 1                                 | 2                      |                                          |                                                                                                    |                       |
|                                                                                                    | 3                                     | 4                               | 5                                   | 6                                 | 7                                     | 8                                 | 9                      |                                          |                                                                                                    |                       |
| 1                                                                                                    | N                                     | Dzi                             | ś: 20                               | 11-0                              | 09-14                                 | 4                                 |                        |                                          |                                                                                                    |                       |

9. **Zaznacz licencję**, którą chcesz wypożyczyć, następnie kliknij przycisk *Wypożycz licencję*.

| /ypożyczanie licencji                                                                                                    |                                               |                                                           |                                                                 |                                                 |         |                                                  |                             | x              |
|----------------------------------------------------------------------------------------------------|-----------------------------------------------|-----------------------------------------------------------|-----------------------------------------------------------------|-------------------------------------------------|---------|--------------------------------------------------|-----------------------------|----------------|
| W celu wypożyczenia licen<br>Licencje bazują na konfigu<br>którą będzie używana.<br>Uwaga: Licencje wykorzys<br>licencje, które będą potrze<br>Okres wypożyczenia:<br>15 września 2011<br>Produkt podstawowy: | cji zazna<br>racjach p<br>tywane i<br>bne w o | cz dostępna<br>progamu: So<br>na żądanie i<br>kresie wypo | ą licencję i klil<br>olid Edge Cla:<br>muszą być w<br>życzenia. | knij Wypożycz<br>ssic, Premium,<br>ypożyczone z | góry. U | ition itd. Wypożycz od<br>pewnij się, że zaznacz | powiednią li<br>yłeś wszyst | cencję,<br>kie |
| Dostepne licencie                                                                                                    | / (                                           | Całkowita lic                                             | zba licencii p                                                  | łvwaiacych                                      | Data    | vvgaśniecia                                      |                             |                |
| Solid Edge                                                                                                    | 3                                             | 3                                                         |                                                                 |                                                 |         | .,                                               |                             | _              |
| Solid Edge Classic                                                                                                    | 4                                             | 4                                                         |                                                                 |                                                 |         |                                                  |                             |                |
| Solid Edge Premium                                                                                                    | K                                             | 1                                                         |                                                                 |                                                 |         |                                                  |                             |                |
| Dodatki:                                                                                                    |                                               | Zazn                                                      |                                                                 | nurową in                                       | concję  |                                                  |                             |                |
| Dostępne licencje                                                                                                    | <b>(</b>                                      | Całkowita lic                                             | zba licencji p                                                  | ływających                                      | Data    | wygaśnięcia                                      |                             |                |
|                                                                                                    |                                               |                                                           |                                                                 |                                                 |         |                                                  |                             |                |
|                                                                                                    |                                               |                                                           |                                                                 |                                                 |         |                                                  |                             |                |
|                                                                                                    |                                               |                                                           |                                                                 |                                                 |         |                                                  |                             |                |
|                                                                                                    |                                               |                                                           |                                                                 |                                                 |         |                                                  | /ypożycz lice               | encje          |
| Licencji w użyciu                                                                                                    | Użytk                                         | ownik                                                     | Komputer                                                        |                                                 |         | Czas rozpoczęcia                                 |                             |                |
|                                                                                                    |                                               |                                                           |                                                                 |                                                 |         |                                                  |                             |                |

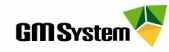

10. Po wypożyczeniu licencji otrzymasz komunikat potwierdzający tę operację – kliknij przycisk *OK*.

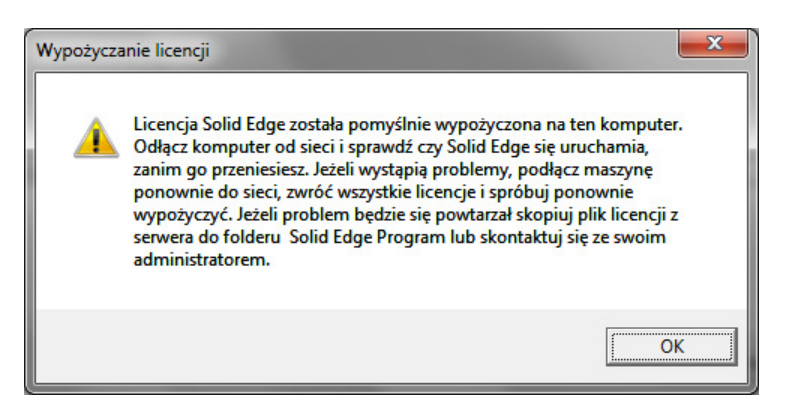

11. Po zatwierdzeniu wypożyczenia w oknie dialogowym *Wypożyczanie licencji* pojawią się dodatkowe informacje na temat wypożyczonej licencji, czasu rozpoczęcia, daty wygaśnięcia, użytkownika wypożyczającego itp. Kliknij przycisk **Zamknij.** 

| Vypożyczanie licencji                                                                                                    | 1000                                                                                       |                                                                                                    | And Personnel of the local division of the local division of the l | ×                                |
|----------------------------------------------------------------------------------------------------|--------------------------------------------------------------------------------------------|----------------------------------------------------------------------------------------------------|----------------------------------------------------------------------------------------------------|----------------------------------|
| W celu wypożyczenia lic<br>Licencje bazują na konfi<br>którą będzie używana.<br>Uwaga: Licencje wykorz<br>licencje, które będą pot<br>Okres wypożyczenia:<br>14 września 2011<br>Produkt podstawowy: | iencji zaznacz dostęp<br>iguracjach progamu:<br>zystywane na żądani<br>rzebne w okresie wy | oną licencję i kliknij Wypożycz<br>Solid Edge Classic, Premium,<br>e muszą być wypożyczone z<br>pożyczenia. | : licencje.<br>, Foundation itd. Wypożycz odpov<br>góry. Upewnij się, że zaznaczyłe                                                                                                    | viednią licencję,<br>ś wszystkie |
| Destance lisersis                                                                                                    | ( Callentite                                                                               | Ranka Ranadi a kumata anak                                                                                  | Data unua faiacia                                                                                                    |                                  |
| Dostępne licencje                                                                                                    |                                                                                            | liczba licencji pływających                                                                                 | Thu Sep 15 10:20:48 2011                                                                                                    |                                  |
| Dostępne licencje                                                                                                    | / Całkowita                                                                                | liczba licencji pływających                                                                                 | Data wygasnięcia                                                                                                    | Dżycz licencje                   |
|                                                                                                    |                                                                                            |                                                                                                    |                                                                                                    |                                  |
| Licencji w użyciu                                                                                                    | Użytkownik                                                                                 | Komputer                                                                                                    | Czas rozpoczęcia                                                                                                    |                                  |
| Solid Edge Classic                                                                                                    | t.luzniak                                                                                  | dt-t-luzniak7                                                                                               | Wed Sep 14 10:30:48 2                                                                                                    | 011                              |
| 1                                                                                                    | Zwróć                                                                                      | wszystkie licencje                                                                                          | wież Zamknij                                                                                                    | Pomo <u>c</u>                    |

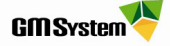

12. **Przed uruchomieniem Solid Edge od komputera z wypożyczoną licencją odłącz kabel sieciowy.** Po kliknięciu ikony Solid Edge rozpocznie się proces uruchamiania programu, poprzedzony wyświetleniem komunikatu o okresie ważności licencji.

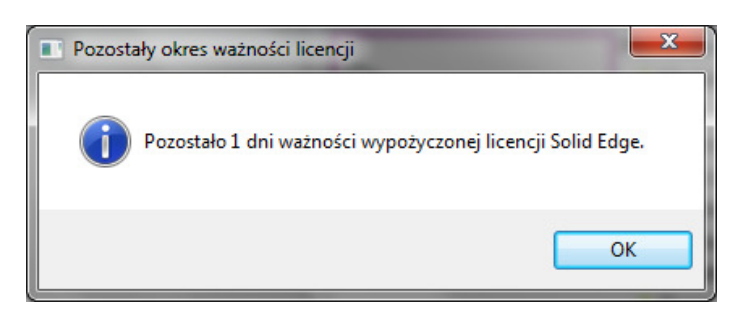

13. Licencja zostanie automatycznie zwrócona do serwera po upływie zdefiniowanej daty wygaśnięcia. Aby po upływie tego czasu ponownie wypożyczyć licencję, należy postępować wg punktów 5-11. Aby zwrócić licencję przed upływem okresu wypożyczenia, należy przejść do punktu 14.

## III. RĘCZNE ZWRACANIE LICENCJI W APLIKACJI WYPOŻYCZANIE LICENCJI

- 14. W celu zwrócenia licencji przed upływem zdefiniowanego okresu **podłącz komputer do** sieci, w której znajduje się serwer licencji.
- 15. Uruchom aplikację Wypożyczanie licencji
- 16. W oknie dialogowym Wypożyczanie Licencji kliknij przycisk Zwróć wszystkie licencje.

| Licencji w użyciu  | Użytkownik | Komputer      | Czas rozpoczęcia         |
|--------------------|------------|---------------|--------------------------|
| Solid Edge Classic | t.luzniak  | dt-t-luzniak7 | Wed Sep 14 10:30:48 2011 |
|                    |            |               |                          |
|                    |            |               |                          |

17. Wypożyczone licencje zostaną zwrócone do serwera i wyświetli się komunikat potwierdzający to zdarzenie (przedstawiony poniżej). W oknie komunikatu kliknij **OK**, następnie zamknij okno wytyczania licencji.

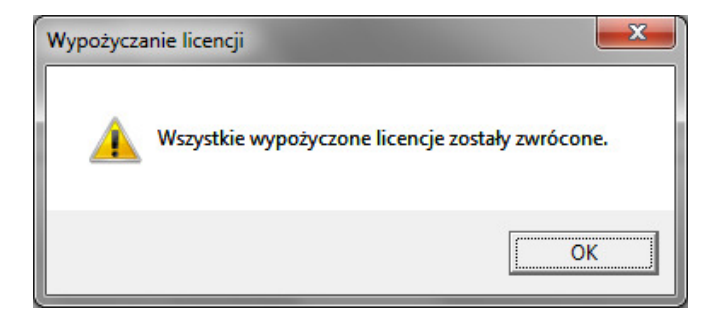

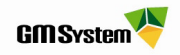

W razie jakichkolwiek problemów prosimy o kontakt:

# GM System Integracja Systemów Inżynierskich Sp. z o.o.

ul. Długosza 2-6, 51-162 Wrocław tel. (+48 71) 791 30 51 - 53 fax (+48 71) 791 30 51 - 53 wew. 107 NIP: 895-17-57-959 www.gmsystem.pl

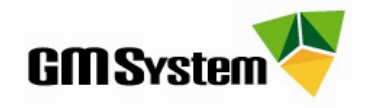